## 1) Acessar, no SIGA, Acadêmico>>Aluno>>Matrícula

| Turmas para o curso 62P                                                                                    | Inclusão de turmas extras                                                                                    |
|----------------------------------------------------------------------------------------------------|----------------------------------------------------------------------------------------------------|
| Inclusão de turmas extras<br>Use este formulário para<br>aparecem na lista de turm<br>Código da Disciplina | solicitar a inclusão de turmas do Programa de Universalização ou de turmas que não<br>as oferecidas<br>Turma |
|                                                                                                    | Q Incluir turna                                                                                              |

- 2) Clicar em "Inclusão de turmas extras" e clicar na lupa
- 3) Escolher o curso 65A (Ciências Exatas) ou 99A (Disciplinas Opcionais)

| Sisciplina | Turna ( | Curso<br>99A     | 0,                                                |       |                     |                   |
|------------|---------|------------------|---------------------------------------------------|-------|---------------------|-------------------|
| 144 4      | 1334    | 19 F             | 901                                               |       |                     | 01 - 45 de 7      |
| Disciplina | Turma   | Nome Di          | sciplina                                          | Gurso | Vagas<br>oferecidas | Vagas<br>ocupadas |
| FIS080     | A       | LABORA           | TORIO DE FIBICA IV                                | 199A  | 4                   | 0                 |
| F15122     | d.      | LABORA           | TÓRIO DE INTRODUÇÃO ÁS CIÊNCIAS FÍSICAS           | 99A   | 1                   | 0                 |
| FIB122     | 8       | LABORA           | TÓRIO DE INTRODUÇÃO ÁS CIÊNCIAS PÍSICAS           | 99A   | 9                   | 0                 |
| Fit5123    | A       | FISICAL          | A,                                                | 99A   | 10                  | 0                 |
| FIS124     | A.      | FÍSICAI          | 8                                                 | :99A  | 10                  | 0                 |
| PE1001     | A       | PROGR            | AMAS ESPECIAIS DE INTERCAMBIO I                   | 90A   | 20                  |                   |
| PEI002     | A       | PROGR            | AMAS ESPECIAIS DE INTERCAMBIO II                  | 09A   | 20                  | 2                 |
| QUI104     | A       | ESTRUT<br>INTERF | URA ELETRÓNICA E PROPRIEDADES DE SÓLIDOS E<br>CES | 89A   | 12                  | 0                 |
| UNICOT     | A       | LINGUA           | INGLESA INSTRUMENTAL I                            | \$19A | 26                  | 0                 |
| UNI001     | 0       | LINGUA           | INGLEBA INSTRUMENTAL I                            | 99A   | 30                  | 0                 |
| UNI001     | M       | LINGUA           | INGLESA INSTRUMENTAL I                            | 99A   | 40                  | 0                 |
| UN8001     | N       | LINCKA           | INGLESA INSTRUMENTAL I                            | 395A  | 28                  | 0                 |
| UNI002     | 8       | LINGUA           | INGLESA INSTRUMENTAL II                           | 99A   | 4                   | 0                 |
| UNICOD     | M       | LINGUA           | INGLEBA INSTRUMENTAL II                           | 99A   | 32                  | 0                 |
| UNI002     | P       | LINGUA           | INGLESA INSTRUMENTAL II                           | 26A   | 20                  | 0                 |

| Disciplina | Turma   | Curso<br>65A Q                                    |       |                     |                   |
|------------|---------|---------------------------------------------------|-------|---------------------|-------------------|
| 144 4 1    | 1,2 8 4 | 15678910 <b>) H</b>                               |       |                     | 1 - 15 de 16      |
| Disciplina | Turm    | a Nome Disciplina                                 | Curso | Vagas<br>oferecidas | Vagas<br>ocupadas |
| ADE 103    | Α.      | POLÍTICAS PÚBLICAS E GESTÃO DO ESPAÇO ESCOLAR     | 65A   | 7                   | 0                 |
| BOT562     | L.      | RECURSOS VEGETAIS NA ALIMENTAÇÃO HUMANA - PRÁTICA | 65A   | 1                   | 0                 |
| BQU049     | A.      | QUÍMICA BIOLÓGICA                                 | 65A   | 20                  | 0                 |
| 800549     | A       | QUÍMICA BIOLÓGICA - PRÁTICA                       | 65A   | 20                  | 0                 |
| CAD014     | В       | ADMINISTRAÇÃO E ORGANIZAÇÃO DE EMPRESAS           | 65A   | б.                  | 0                 |
| CA0014     | C.      | ADMINISTRAÇÃO E ORGANIZAÇÃO DE EMPRESAS           | 65A   | 5                   | 0                 |
| CAD076     | С       | PRINCÍPIOS DE ADMINISTRAÇÃO I                     | 65A   | 3                   | 0                 |
| CADHS      | A       | MARKETING E COMPORTAMENTO DO CONSUMIDOR           | 65A   | 3                   | 0                 |
| CC1009     | A       | MATERIAIS DE CONSTRUÇÃO CIVIL I                   | 654   | 2                   | 0                 |
| 00:010     | A       | MATERIAIS DE CONSTRUÇÃO CIVIL II                  | 65A   | 1                   | 0                 |
| CCI041     | A       | DESENHO TÉCNICO BÁSICO                            | 654   | 2                   | 0                 |
| CEC001     | A       | INTRODUÇÃO À ENGENHARIA CIVIL                     | 65A   | 2                   | 0                 |
| CEL032     | С       | CIRCUITOS LÓGICOS                                 | 65A   | 10                  | 0                 |
| CEL033     | С       | CIRCUITOS LINEARES I                              | 65A   | 10                  | 0                 |
| CEL033     | 0       | CIRCUITOS LINEARES I                              | 65A   | 2.9                 | 0                 |

4) Se procurar por uma disciplina específica, colocar o código no campo "Disciplina", por exemplo: FIS077

| Pesquisa Turma Extra                   | 2                                        |
|----------------------------------------|------------------------------------------|
| Disciplina Turma Curso<br>fis077 65A Q |                                          |
| 144 4 1 3 331                          | 1 - 1 de                                 |
| Disciplina Turma Nome Disciplina       | Curso Vagas Vagas<br>oterecidas ocupadas |
| FIS077 D LABORATÓRIO DE FÍSICA I       | 65A 3 0                                  |
| 144 4 1 P PPI                          | 1 - 1 de                                 |

5) Ou se precisar de uma disciplina de algum departamento, colocar o código do departamento no campo "Disciplina". Por exemplo: disciplinas do departamento de Física (FIS) oferecidas como disciplinas opcionais

| Pesquisa Tu | ima Ei | tra    |                                           |       |                     |                   |
|-------------|--------|--------|-------------------------------------------|-------|---------------------|-------------------|
| Disciplina  | Turma  | Curso  |                                           |       |                     |                   |
| fis         |        | 99A    | 9                                         |       |                     |                   |
| 141 4       | E 🕨    | H      |                                           |       |                     | 1 - 7 de 1        |
| Disciplina  | Turma  | Nome   | Disciplina                                | Curso | Vagas<br>oferecidas | Vagas<br>ocupadas |
| FIS073      | A      | FÍSICA | 4                                         | 99A   | 42                  | 0                 |
| FIS078      | н      | LABOR  | ATÓRIO DE FÍSICA II                       | 99A   | 6                   | 0                 |
| F15080      | A      | LABOR  | ATORIO DE FISICA IV                       | 99A   | 4                   | 0                 |
| FIS122      | 3      | LABOR  | ATÓRIO DE INTRODUÇÃO ÁS CIÊNCIAS FÍSICAS  | 99A   | 1                   | 0.                |
| FIS122      | 5      | LABOR  | IATÓRIO DE INTRODUÇÃO ÁS CIÊNCIAS FÍSICAS | 99A   | 9                   | 0                 |
| FIS123      | A      | FÍSICA | IA                                        | 99A   | 10                  | 0                 |
| FIS124      | A      | FISICA | 18                                        | 99A   | 10                  | 0                 |
| 144 4       | •      | H      |                                           |       |                     | 1 - 7 de 1        |

 A confirmação das matrículas ocorrerão nos períodos de análise do CGCO (ver as datas no <u>calendário acadêmico</u>)